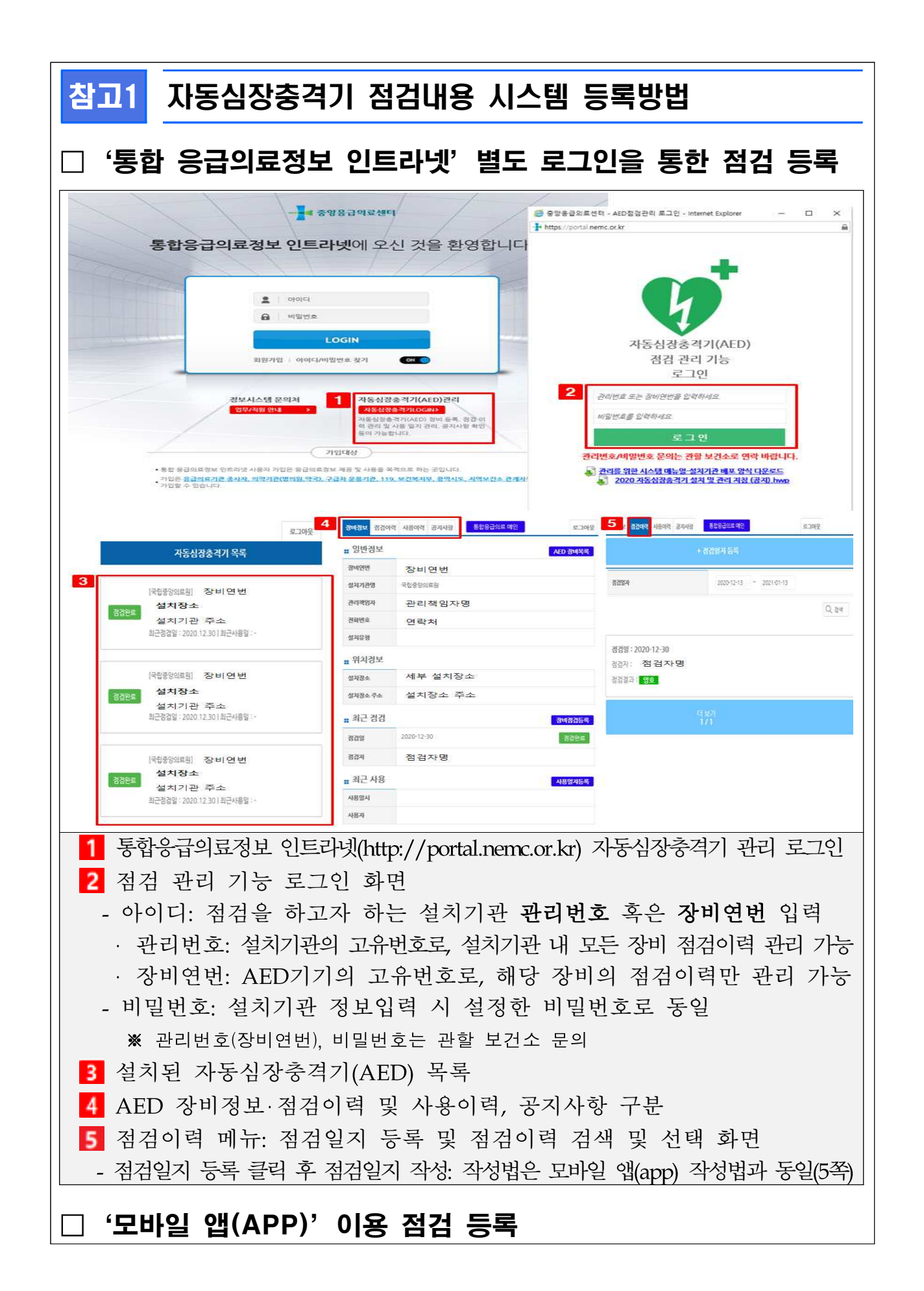

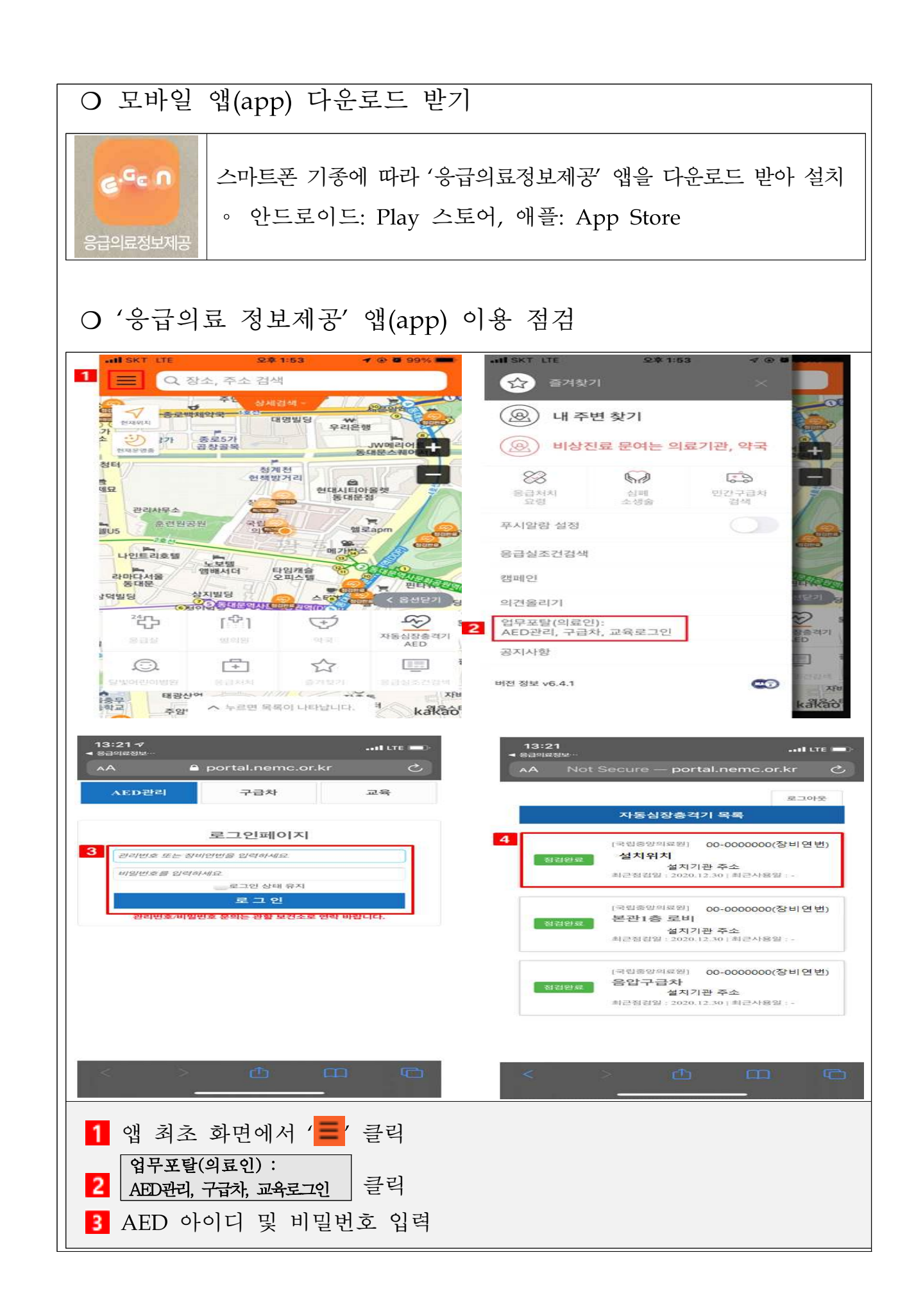

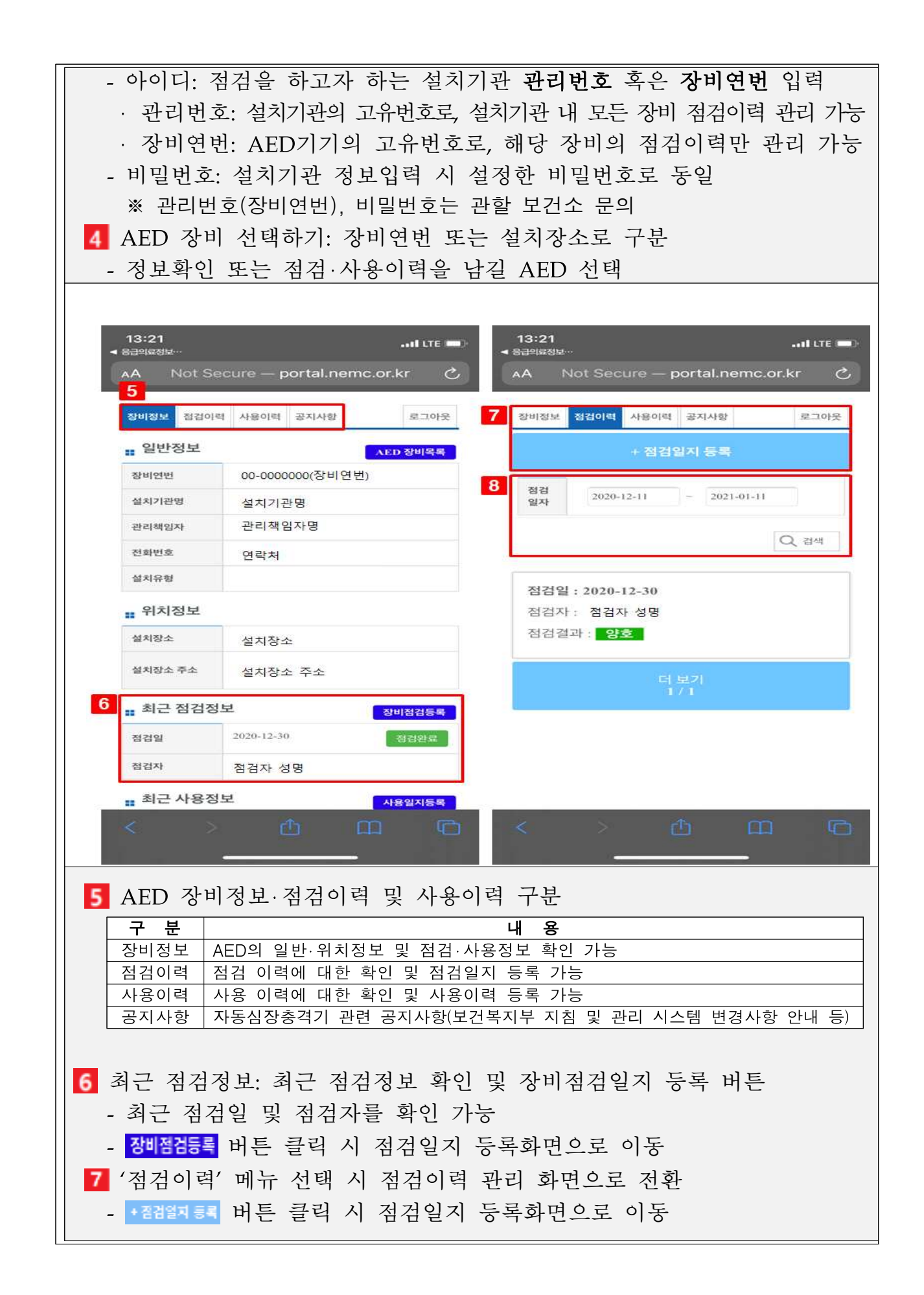

| # AED 점검 기본정보                              | 8국외 간      | 우 시간 입력<br>(예시) 지하철 역사, 학교 등<br>※ (작성 예시) 9시부터 새벽 3시까지 사용 가능, 09:00~27:00 |
|--------------------------------------------|------------|---------------------------------------------------------------------------|
| 장비연번 11-0006151                            |            | ⊘ 24시간 사용 가능                                                              |
| 점검일 *                                      |            | 월~금 일괄 토요일, 공휴일 일괄                                                        |
| 점검자 *                                      |            | [일요일 사용 가능 주: 🔵 매주 💙 1주 💙 2주 💙 3주 💙 4주                                    |
| 비고                                         |            | 중주]<br>· 원유일 00:00-24:00 - 해유일 00:00 34:00                                |
| AED 점검 항목                                  |            | · 수요일 00:00-24:00 · 목요일 00:00-24:00                                       |
| 1. 본체 작동 상태 화인                             |            | · 금요일 00:00~24:00                                                         |
| • 전원 표시 상태등 점멸                             | 선택         | • 토요일 00:00-24:00 • 월요일 00:00-24:00                                       |
| • 환자 부착용 패드 유무                             | -선택 0      | · 공휴일 00:00~24:00                                                         |
| • 환자 부착용 패드 유효기간                           | 2022-08-31 | ※ 법정 공휴일 기준 : 신정, 상일절, 어린이날, 석가탄신일, 현충일,<br>광복절, 개천절, 한글날, 크리스마스          |
| • 건전지 충전 상태                                | -선택- ◇     | 3                                                                         |
| . 241411 THE MIXIOITE                      | 22         |                                                                           |
| 가가 🔒 portal.nemc.or                        | r.kr Č     | 카가 🔒 portal.nemc.or.kr Č                                                  |
| < > ①                                      | <u>п</u>   | < > 企 四 (                                                                 |
| AED 점검 기본정보<br>- 점검일, 점검자 및<br>저거 하모며 격고 이 | 비고란 입력     |                                                                           |

|                                                                                    | <br>구 분         | 내 용                                                                                                    |  |  |
|------------------------------------------------------------------------------------|-----------------|----------------------------------------------------------------------------------------------------|--|--|
|                                                                                    | 본체 작동 상태 확인     | <ul> <li>· 자동심장충격기(AED) 본체에 대한 점검상태 이력 확인</li> <li>· 5가지 항목 '전원표시 상태등 점멸여부, 패드 유·무 및 유효기<br/>간, 배터리 충전 상태 및 교체 예정일자'로 구성</li> </ul>                                                                 |  |  |
|                                                                                    | 보관함 상태          | <ul> <li>보관함 상태 및 작동여부 등에 대한 점검이력 확인</li> <li>5가지 항목 '도난경보장치 작동, 안내문구상태, 비상연락망 표<br/>시여부, 심폐소생술 안내책자 여부, 패드 및 배터리 유효기간<br/>표시여부'로 구성</li> </ul>                                                     |  |  |
| 자동제세동기 위치안내 표시                                                                     |                 | · AED 설치 위치 안내 표시에 대한 점검이력 확인<br>· 2기지 항목 '기관(건물)입구 안내 및 기관내 설치위치 및 방향 표지'로구성                                                                                                    |  |  |
|                                                                                    | 관리서류 작성 및 비치 여부 | · AED 관리서류의 작성 및 비치에 대한 점검이력 확인                                                                                                    |  |  |
| 관리자 변경 사항                                                                          |                 | · 기존 등록된 관리자 중 변경, 신규 관리책임자 추가는 새올행<br>정시스템 연계정보를 통해서만 가능함                                                                                                    |  |  |
|                                                                                    | 점검(교체) 여부 확인    | · 자동심장충격기(AED) 본체 및 장비 부품 점검 및 교체 등으로<br>일시적으로 사용이 불가한 경우 확인                                                                                                    |  |  |
|                                                                                    | 장비 설치 위치 확인     | <ul> <li>· 자동심장충격기가 설치된 위치 좌표 수정/확인 가능</li> <li>※ 설치 또는 양도(양수), 이전 장비: 좌표 수정&gt; "외부표출 하시겠습니까?"&gt; "확인" 응답&gt;외부 표출</li> <li>※ 구비의무기관의 경우 필수 표출됨. 다만, 점검(교체) 혹은 배터리 유효기간 초과 시 외부표출 제한됨.</li> </ul> |  |  |
|                                                                                    | 장비 사용 가능시간 확인   | 설치기관의 운영시간, 즉 장비 접근 및 사용이 가능한 시간                                                                                                    |  |  |
| 3                                                                                  | 3 점검완료 및 목록 버튼  |                                                                                                    |  |  |
| - 점검내용을 모두 확인 및 입력 후 '점검완료(점검수정)' 버튼 클릭<br>시 점검내용이 저장됨                             |                 |                                                                                                    |  |  |
| <ul> <li>'목록' 버튼 클릭 시 점검이력 목록 메뉴로 이동되며, 입력 또는 선택<br/>한 내용에 대해서는 저장되지 않음</li> </ul> |                 |                                                                                                    |  |  |
|                                                                                    |                 |                                                                                                    |  |  |

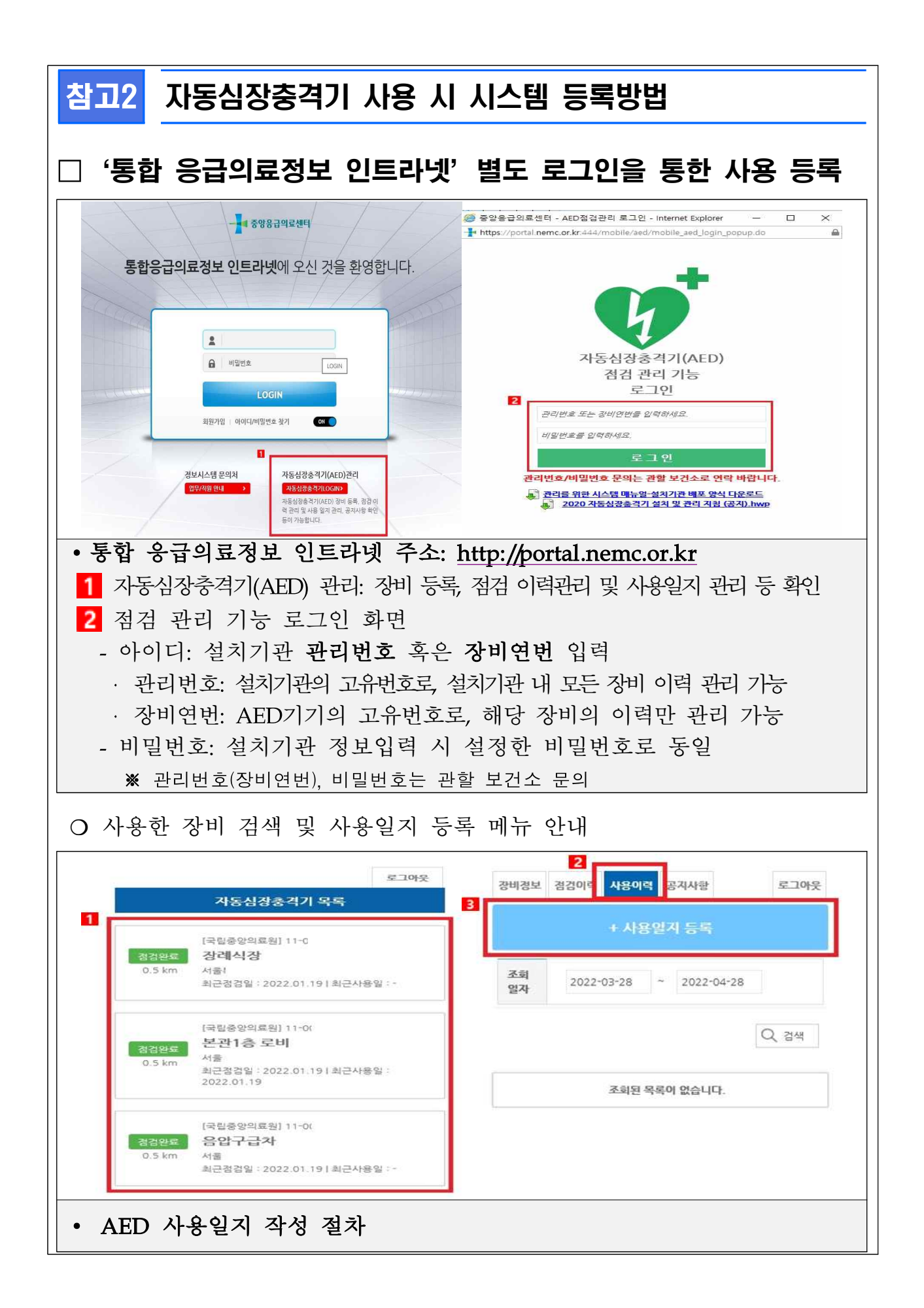

1 사용한 자동심장충격기(AED) 장비 클릭 - 관리번호로 로그인시 기관 내 등록되어 있는 장비가 모두 검색 됨 2 사용이력 확인 및 사용일지를 등록할 수 있는 메뉴 '사용일지 등록'을 클릭하여 사용일지 등록화면 불러오기 ○ 자동심장충격기 사용일지 등록화면 자동심장충격기 사용일지 등록화면 장비정부 국립중양의료원 관리기관 121214 31284131 00시 🖌 00분 🖌 -- 선택 ---~ 2 지수적보 ~ - 산1백부 ---~ - 신드 -~  $\sim$ • 작성항목 중 (\*) 표시는 필수 입력 값 1 사용정보 - 일시\*: 실제 장비를 사용한 날짜 및 시간 입력 - 사용자\*: 일반인, 구급대, 의료진, 기타 중 해당사항 클릭 · '기타'인 경우 텍스트로 사용자 정보 추가 입력 가능 - 사용장소: 설치 된 곳이 아닌 실제 사용한 장소 2 이송정보 - 병원 이송: 병원 이송 시 '유' 선택 · '무' 선택시 이송방법 및 이송병원 비활성화 - 이송방법: 119, 사설구급대, 보건소, 112, 자가용, 기타 중 해당사항 클릭 · '기타'인 경우 텍스트로 사용자 정보 추가 입력 가능 - 이송병원: 이송병원 정보를 아는 경우 작성 3 화자정보 - 환자명\*: 모를 경우 '미상'으로 입력 - 성별\*: 성별에 맞게 클릭 - 연령대\*: 연령대 모를 경우 대략적인 연령대 추측하여 선택 - 환자상태: 자동심장충격기 사용 전, 후의 환자 상태 작성 4 일지등록 선택하면 저장 됨 '모바일 앱(APP)' 이용 사용 등록

## - 7 -

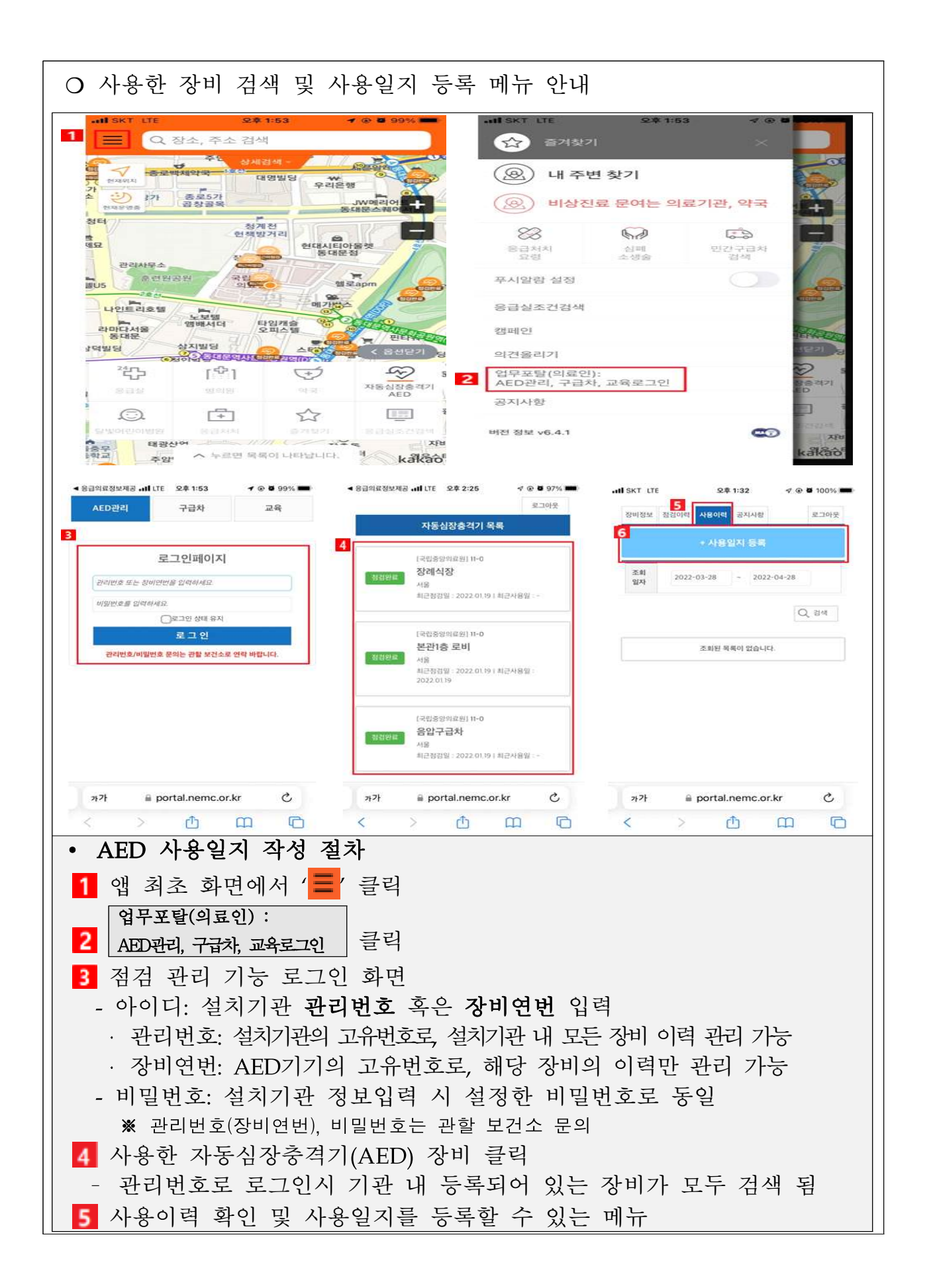

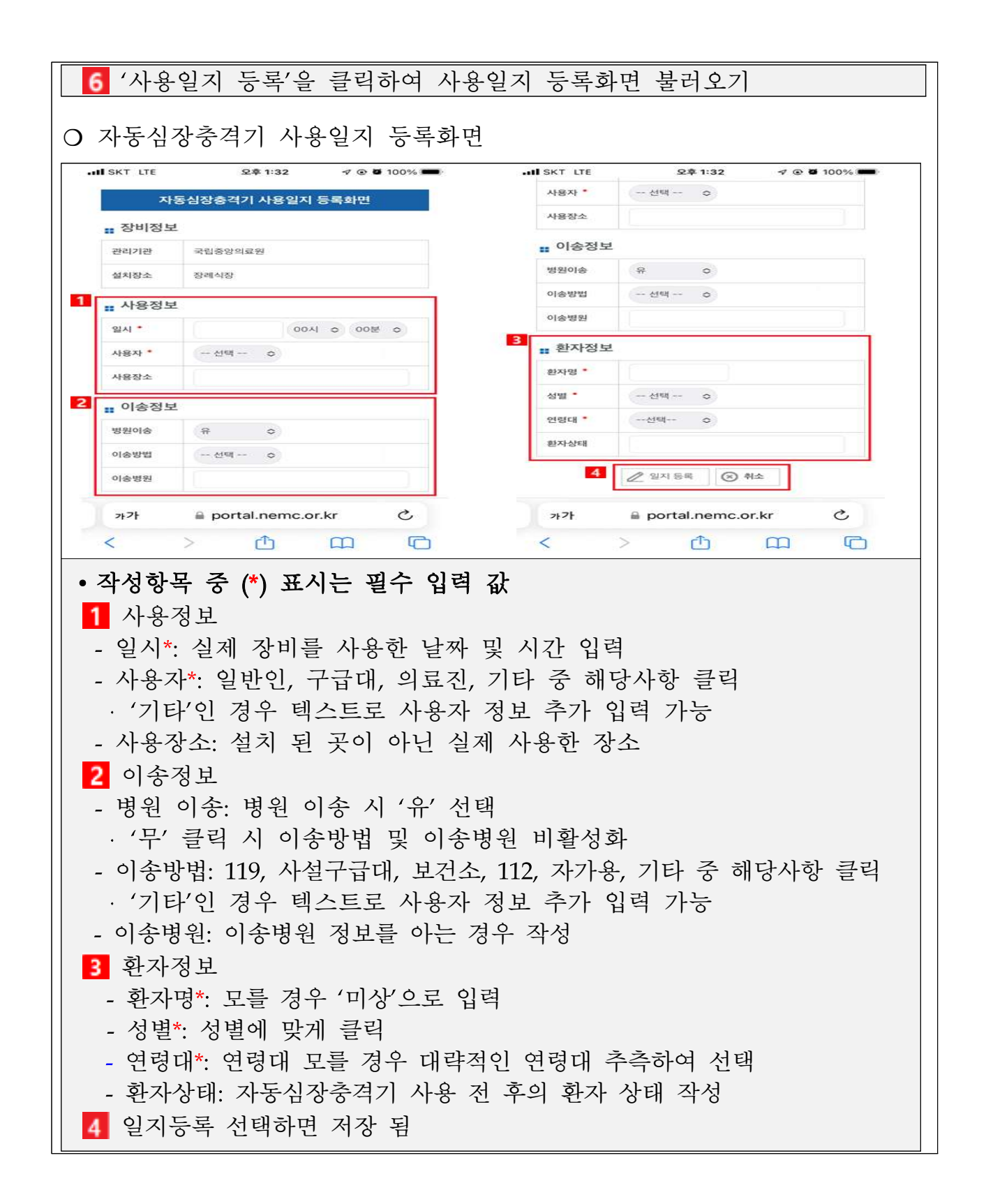